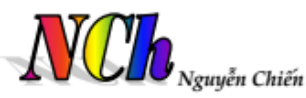

# Kỹ THUẬT SỬ DỤNG MÁY TÍNH CẦM TAY CASIO - VINACAL

## I. MỘT SỐ CHỨC NĂNG CHÍNH MÁY TÍNH CẦM TAY PHỤC VỤ KÌ THI THPTQG

### 1. Những quy ước mặc định

+ Các phím chą màu trắng thì çn
trực tiếp.

+ Các phím chạ *màu vàng* thì çn sau phím **SHIFT**.

+ Các phím chạ *màu đỏ* thì çn sau phím **ALPHA**.

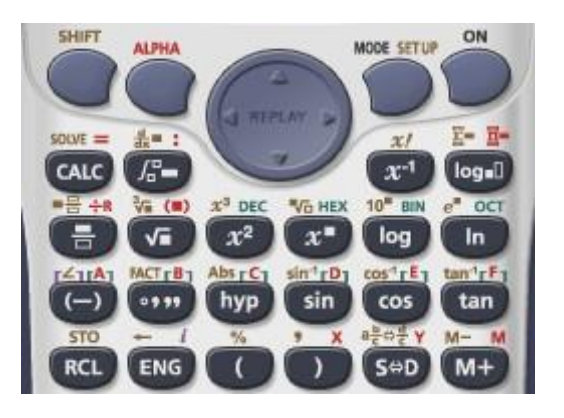

#### 2. Bấm các kí tự biến số

Bçm phím ALPHA kết hợp với phím chăa các biến.

- + Để gán mût sø vào ô nhó A gõ:
  - SỐ CẦN GÁN  $\rightarrow$   $\mathbf{q}$   $\rightarrow$   $\mathbf{J}$  (STO)  $\rightarrow$   $\mathbf{Z}$  [A]

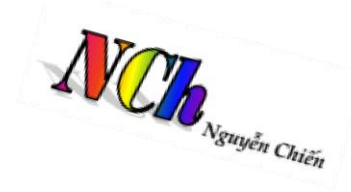

+ Để truy xuçt sø trong ô nhó A gõ: Qz

| Biến số A | Biến số B | Biến số C | ••••• | Biến số M |  |
|-----------|-----------|-----------|-------|-----------|--|
|           | SHIFT     | SHIFT     |       | SHIFT     |  |

#### 3. Công cụ CALC để thay số

Phím CALC cò tác dĀng thay sø vào mût biểu thăc.

Ví dụ: Tính giá trở cha biểu thặc  $\log_3^2 \sqrt{5x^2 + 7}$  täi x = 2 ta thức hiện các bāóc theo thặ tứ sau:

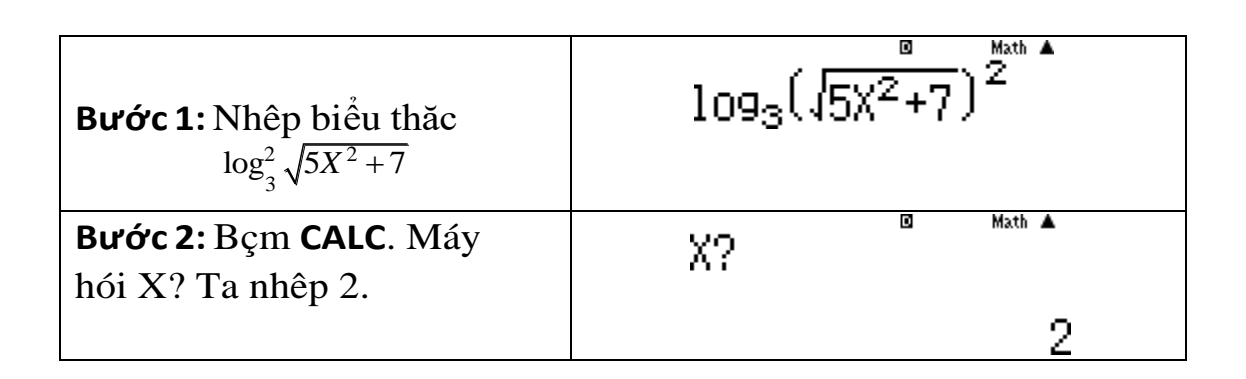

**Bước 3:** Nhên kết quâ bấm dấu =  $\log_3^2 \sqrt{5x^2 + 7} = \frac{9}{4}$ 

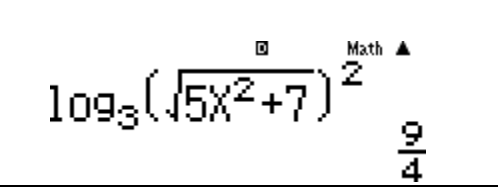

#### 4. Công cụ SOLVE đề tìm nghiệm

Bấm tù hợp phím **SHIFT + CALC** nhêp giá trồ biến muøn tìm **Ví dụ:** Để tìm nghiệm cha phāćng trình:  $2^{x^{2}+x} - 4 \cdot 2^{x^{2}-x} - 2^{2x} + 4 = 0$  ta thĆc hiện theo các bāóc sau:

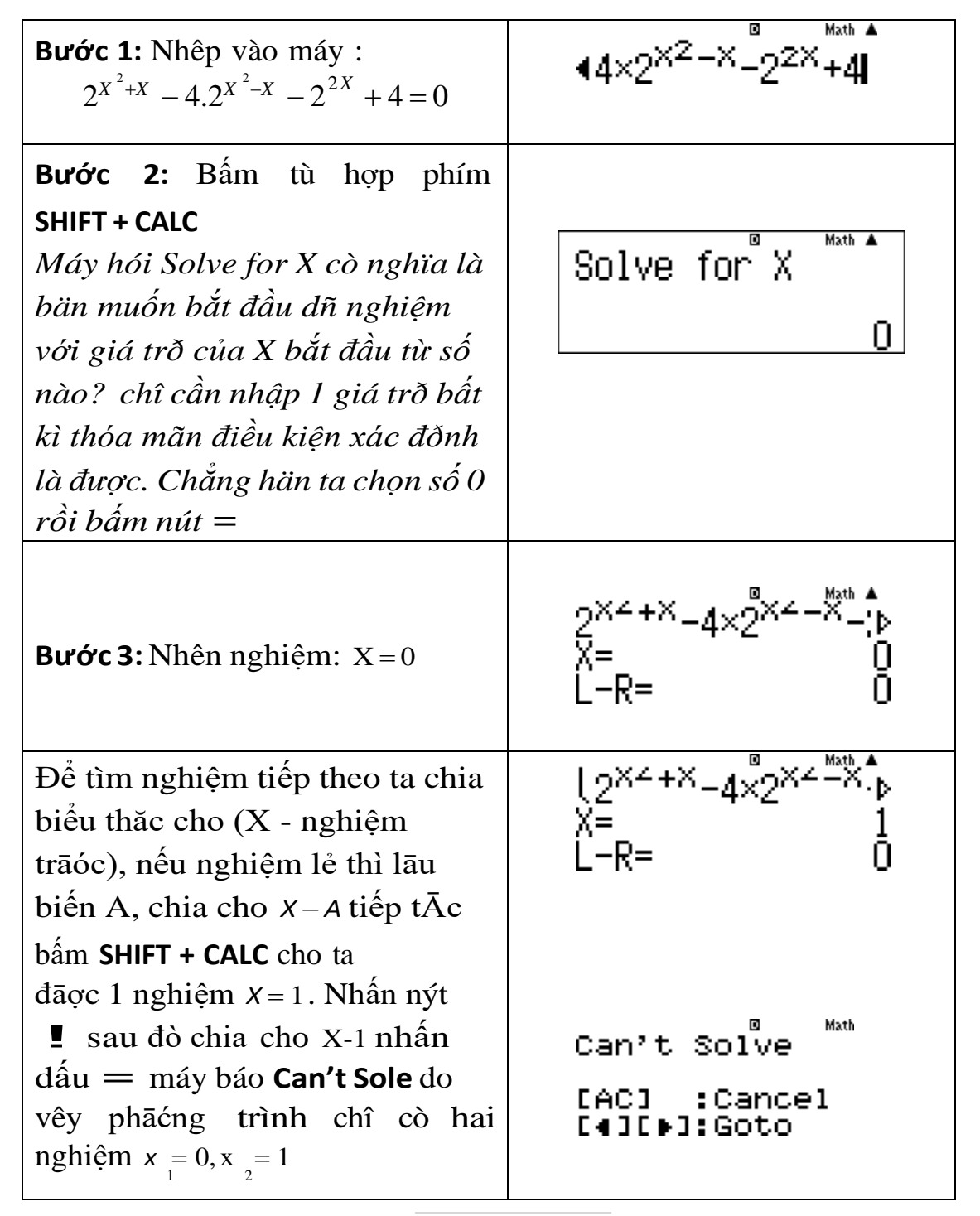

Nguyễn Chiến. 0973514674

#### 5. Công cụ TABLE – MODE 7

Table là cöng cĀ quan trõng để lập bâng giá trờ. TĂ bâng giá trð ta hình dung hình dáng cć bân cha hàm sø và nghiệm cha đa thťc.

#### Tính năng bâng giá trị: w7

f(x) = ? Nhập hàm cần lập bâng giá trở trên đoän  $\lfloor a; b \rfloor$ 

Start? Nhập giá trở bắt đầu a

End? Nhập giá trở kết thúc b

Step? Nhập bāóc nhây k:  $k_{min} = \frac{b-a}{25}$ 

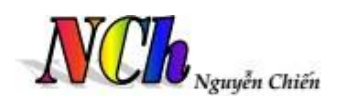

tùy vào giá trở c<br/>þa đoän  $\lceil a;b \rceil$ , thöng thāĈ<br/>ng là 0,1 ho<br/>ðc 0,5; 1.

Nhạng bài cho hàm lāọng giác, siêu việt cho Step nhó:

$$k = \frac{b-a}{10}; \ k = \frac{b-a}{19}; \ k = \frac{b-a}{25}$$

Kéo dài bâng TALBE:  $\mathbf{q} \mathbf{w} \mathbf{R} \mathbf{5} \mathbf{1}$  để bó đi

*Ví dụ:* Để tìm nghiệm cha phāćng trình:  $x^3 + 3x + \sqrt[4]{x+1} = 1$ thức hiện theo các 1-7 ta thĆc hiên theo các bāóc sau: Düng tù hợp phím MODE 7 để vào TABLE.

Bước 1: Nhập vào máy tính  $f(\chi) = \chi^3 + 3\chi + 4 \sqrt[Math]{X+}$  $f(X) = X^3 + 3X + \sqrt[4]{X+1} - 1$ Sau đò bấm =

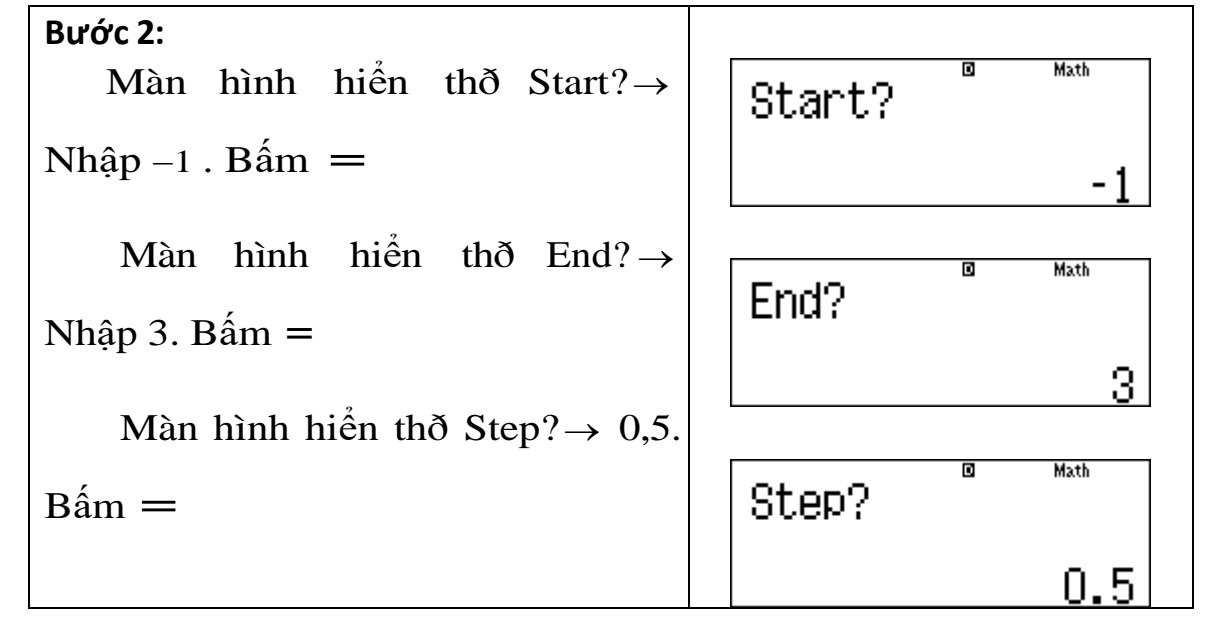

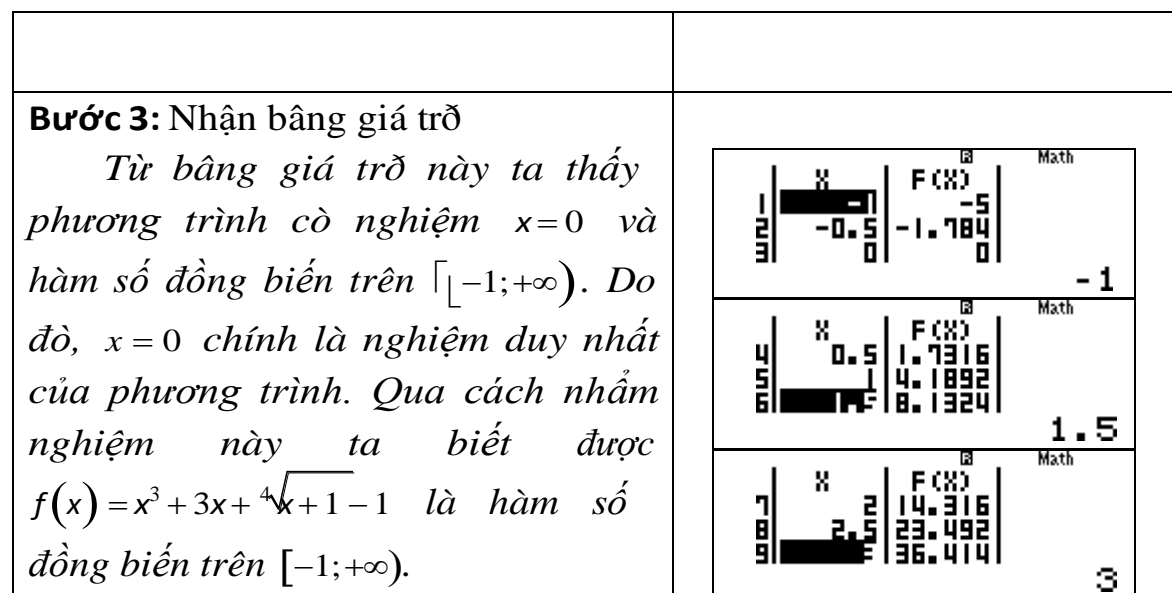

#### 6. Tính đạo hàm tích phân

+ Tính đạo hàm tại 1 điểm: Nhập tù hợp phím  $\Box \checkmark$  sau đò nhập hàm f(x) täi điểm cần tính

Vi dụ: Tính đào hàm  $f(x) = x^4 - 7x$  tài x = -2

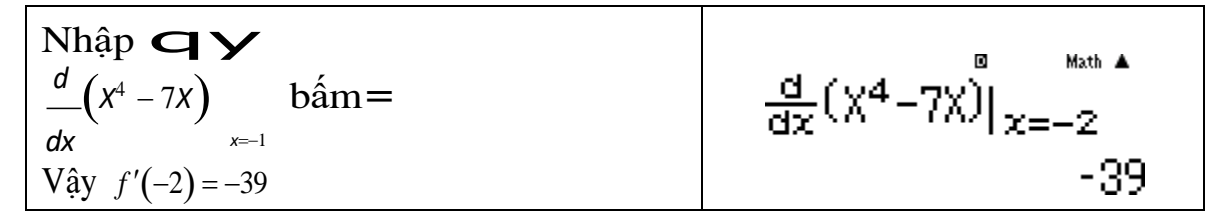

+ Tính tích phân : Nhập phím  $\checkmark$  sau đò nhập hàm cận f(x) và các tích phản

Ví dụ: Tính tích phân  $\int_{0} (3x^2 - 2x) dx$ 

Nguyễn Chiến. 0973514674

Page | 4

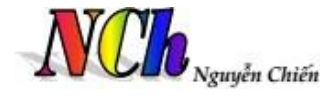

| Nhập $\mathbf{y} \int_{0}^{2} (3x^2 - 2x) dx$ . bấm =<br>Vậy $\int_{0}^{2} (3x^2 - 2x) dx = 4$ . |          |  | 3X <sup>2</sup> -2Xdx | Math ▲<br>4 |  |  |
|--------------------------------------------------------------------------------------------------|----------|--|-----------------------|-------------|--|--|
| 7. Các MODE tính toán                                                                            |          |  |                       |             |  |  |
| Chức năng MODE                                                                                   | Tên MODE |  | Thao tác              |             |  |  |
| Tính toán chung                                                                                  | COMP     |  | MODE                  | 1           |  |  |
| Tính toán vói sø phťc                                                                            | CMPLX    |  | MODE                  | 2           |  |  |
| Giâi phāćng trình bậc 2,<br>bậc 3, hệ phāćng trình bậc<br>nhất 2, 3 èn                           | EQN      |  | MODE                  | 5           |  |  |